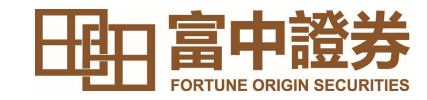

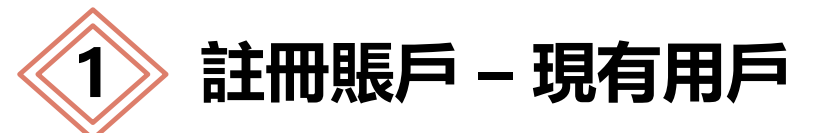

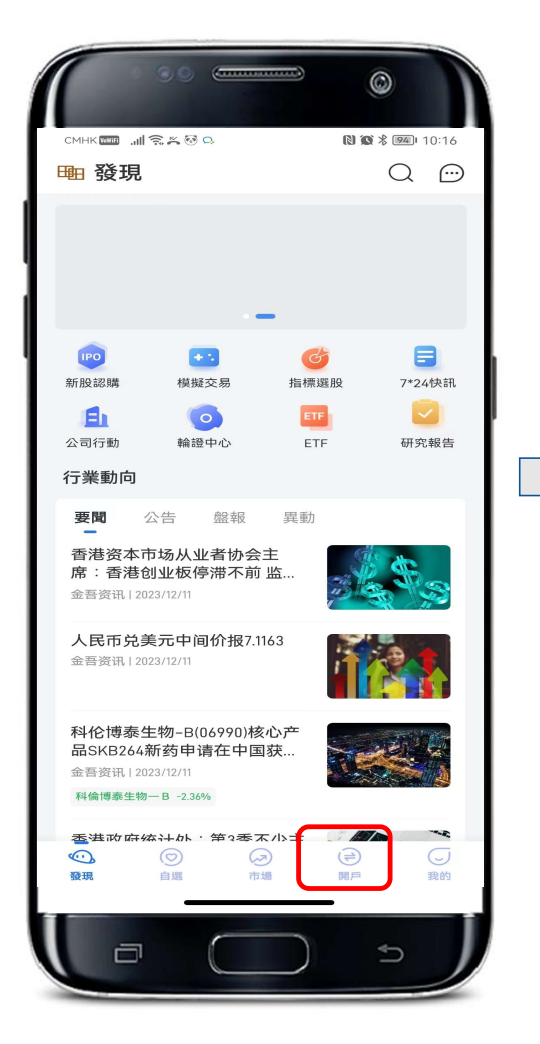

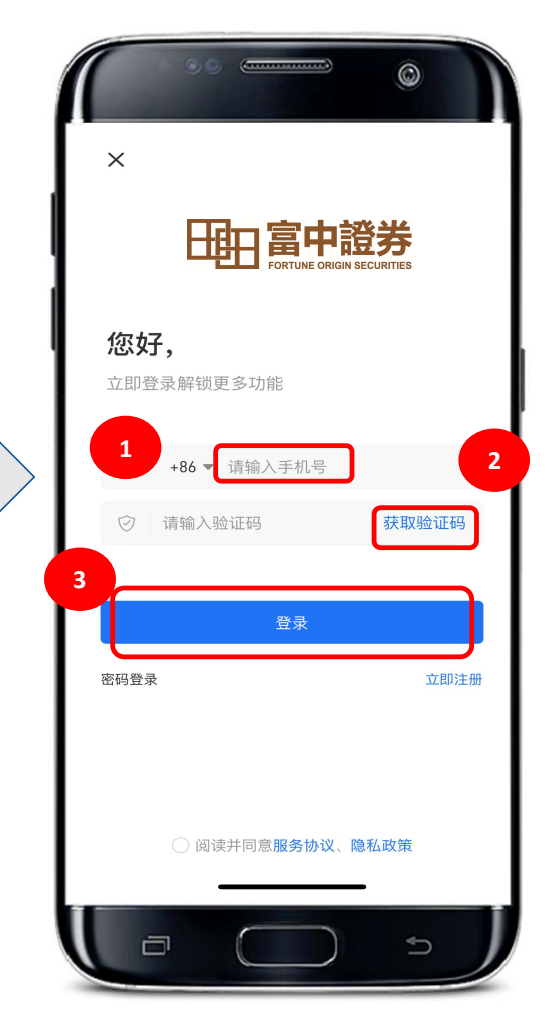

## 現有用戶請輸入 1. 已登記手機號, 2. 然後獲取驗證碼進行登錄, 3. 登錄

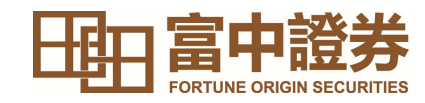

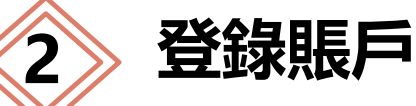

## 登錄賬戶 - 賬戶開通後登錄途徑

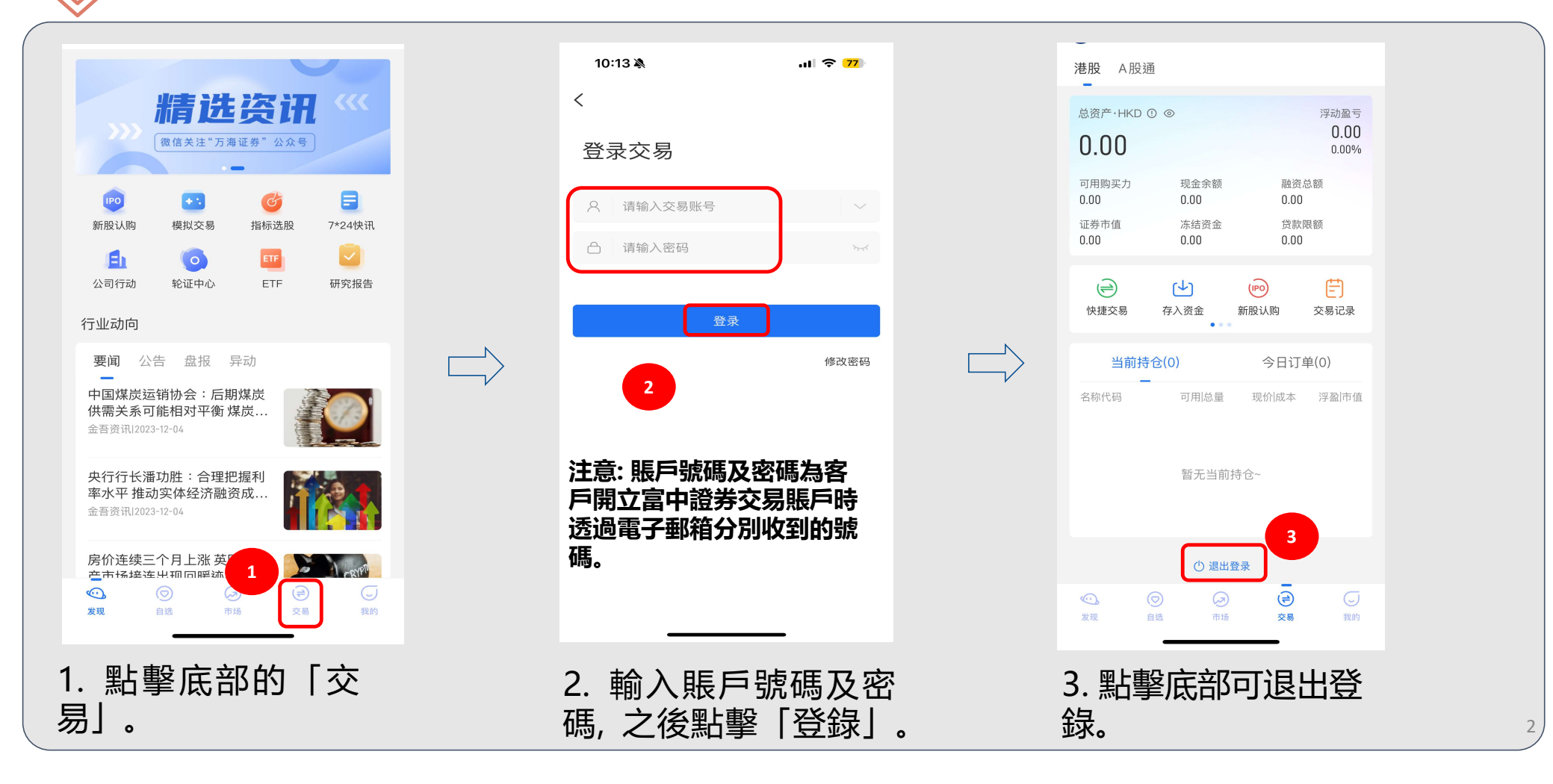